# **OFFICE 365 INSTALLATION GUIDE**

Uninstall the office 2010, 2013,365 through Microsoft Fix-it utility.

- 1. Click the start menu and open the RUN program
- 2. Enter the share drive path \\10.72.0.111\o365
- 3. Copy the o365 folder to C drive
- 4. Right click the configuration.xml and click edit

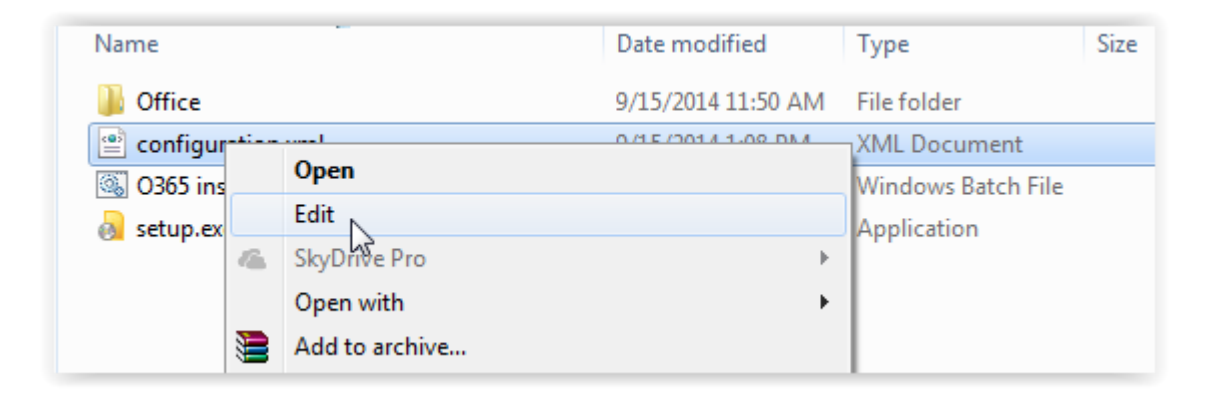

5. Change the file path in notepad.

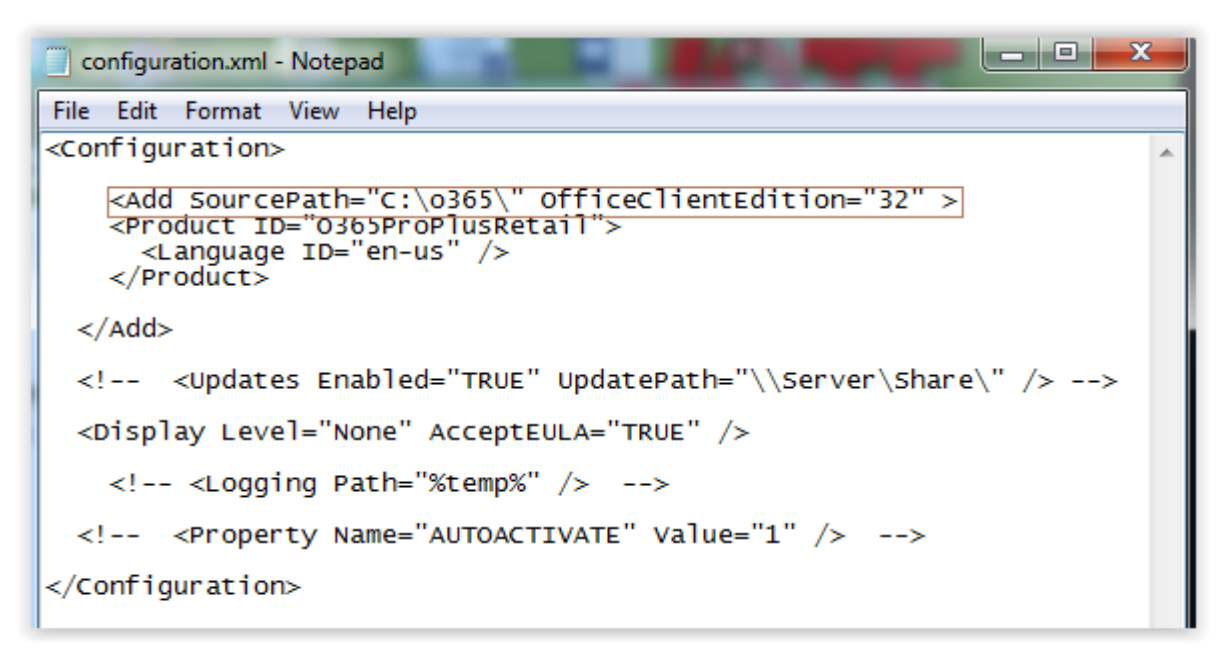

1. Right click the 0365 install.bat and click edit

| Name            | *                    | Date modified      | Туре               | Size   |
|-----------------|----------------------|--------------------|--------------------|--------|
| 퉬 Offi          | ce                   | 9/15/2014 11:50 AM | File folder        |        |
| 📄 con           | figuration.xml       | 9/15/2014 1:08 PM  | XML Document       | 1 KB   |
| <del>کر</del> ک | E :                  | 0/15/2014 11:15 AM | Windows Batch File | 1 KB   |
|                 | Open                 | 2:42 AM            | Application        | 938 KB |
|                 | Edi                  |                    |                    |        |
|                 | Print                |                    |                    |        |
| •               | Run as administrator |                    |                    |        |
| 14              | SkyDrive Pro         | ►                  |                    |        |

6. Copy the command to .bat file.

| O365 install.bat - Notepad                                      | x |
|-----------------------------------------------------------------|---|
| File Edit Format View Help                                      |   |
| <pre>@echo off echo /************************************</pre> | * |

### 7. Paste the command prompt

| 📼 Run | ×                                                                                                    |
|-------|----------------------------------------------------------------------------------------------------|
|       | Type the name of a program, folder, document, or Internet resource, and Windows will open it for you. |
| Open: | cmd -                                                                                                 |
|       | OK Cancel Browse                                                                                      |

| C:\Users\bilal>cd \                                                                                                    |              |  |  |  |
|----------------------------------------------------------------------------------------------------|--------------|--|--|--|
| C:\>dir<br>Volume in drive C has no label.<br>Volume Serial Number is ØA8C-EEA1                                                                                                    |              |  |  |  |
| Directory of C:\                                                                                                    |              |  |  |  |
| 05/28/2014       11:08 AM       1,024 .rnd         05/13/2014       01:11 PM       14,088 HP2030.log         07/18/2014       06:20 PM       DIR>       IELTS         05/06/2014       11:51 AM       AM       DIR>       Intel         09/15/2014       11:50 AM       AM       OIR>       o365         08/24/2014       03:29 PM       AM       DIR>       Output Files         06/24/2014       12:26 PM       AM       PerfLogs         09/15/2014       10:28 AM       AM       Program File         09/15/2014       10:28 AM       AM       DIR>       Program File         09/15/2014       10:28 AM       AM       DIR>       Windows         07/18/2014       11:47 AM       AM       Users       Vindows         08/24/2014       04:18 PM       VIR>       Windows       2       File(s)       15,112 bytes         08/24/2014       04:18 PM       19,011,461,120 bytes free       9       Dir(s)       19,011,461,120 bytes free | s<br>s (x86) |  |  |  |
| C:\>cd o365                                                                                                    |              |  |  |  |
| C:\o365>setup.exe /CONFIGURE configuration.xml                                                                                                    |              |  |  |  |

# Activation of office 365

Click the Microsoft account & Organization Account

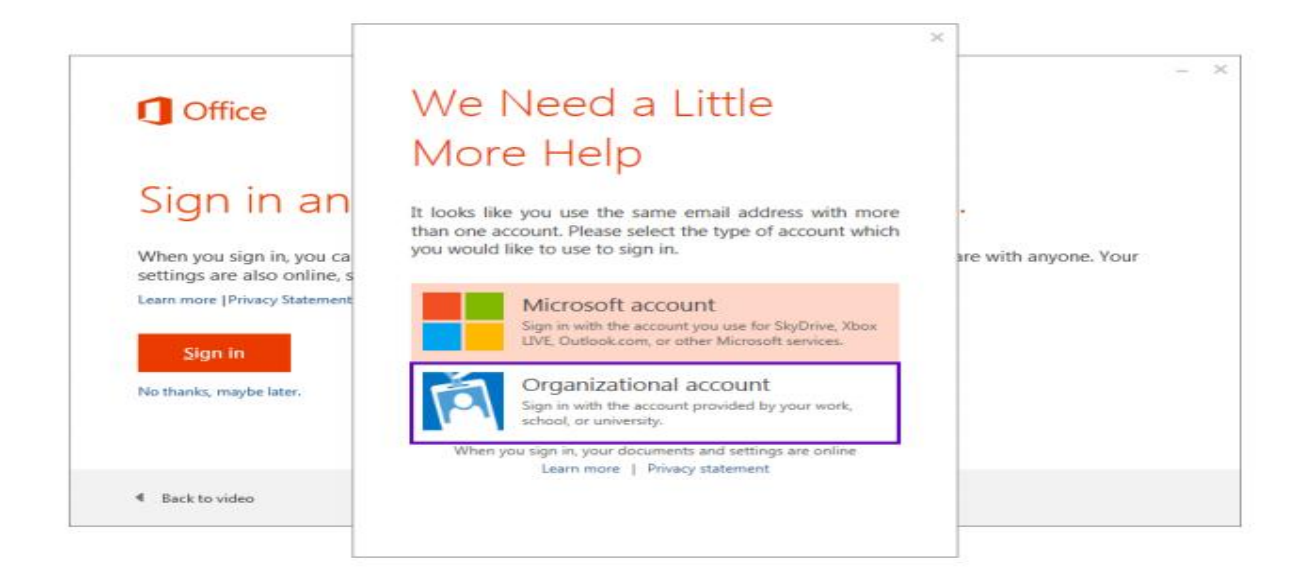

#### Enter the Customer user name & Password

|                                                         |                                 | ^   |                     |
|---------------------------------------------------------|---------------------------------|-----|---------------------|
| 1 Office                                                | Sign In                         |     |                     |
| <i>c</i> : .                                            | User ID:<br>username@my.gcu.edu |     |                     |
| Sign in an                                              | Password:                       |     |                     |
| When you sign in, you ca<br>settings are also online, s |                                 | аге | e with anyone. Your |
| Learn more   Privacy Statement                          | i⊴! Keep me signed in           |     |                     |
| <u>S</u> ign in                                         | <u>S</u> ign in                 |     |                     |
| No thanks, maybe later.                                 | Can't access your account?      |     |                     |
|                                                         |                                 |     |                     |
| Back to video                                           | © 2012 Microsoft Corporation    |     |                     |

Change the Password of your Account.

#### Confice 365

Update password

You must update your password because this is the first time that you've signed in or your password has expired.

User ID:

user2@tappakistan939.onmicrosoft.com

\* Old password:

•••••

\* New password:

.....

Password strength: strong

\* Confirm new password:

.....

| Cont | - |
|------|---|
| Sav  | = |

For users signing in for the first time: Microsoft Online Services will be contacting you with tips and advice for using our products and services. In regions where permitted, we will also contact you with surveys and promotions. You can unsubscribe at any time. For more information on communication options, please see our Privacy Notice.